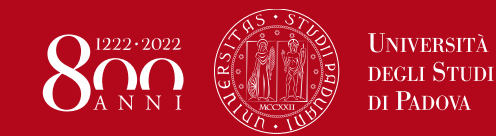

## Portale pagamenti PagoPA

## 1

## Pagamento

Effettuare un pagamento spontaneo compilando i campi obbligatori:

- Nome Cognome
- Codice fiscale
- Motivo pagamento: come indicato nella pagina di riferimento dell'istanza da presentare
- Importo totale: *come indicato nella pagina di riferimento dell'istanza da presentare* (nel caso di imposte di bollo: 16€ per ogni imposta dovuta)

Poi click su **Avviso di pagamento** (per pagare presso una tabaccheria o altro PSP – Prestatore di Servizio di Pagamento) *oppure* **Pagamento immediato** (per pagare *online*).

## 2 Ricevuta

Cliccare su scarica ricevuta, compilando i campi obbligatori:

- Codice fiscale
- Codice avviso oppure IUV

Poi click su Procedi.

Allegare all'istanza la quietanza di pagamento in formato pdf così generata.